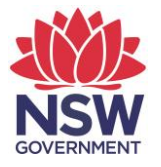

## eTAMS Visual Guide

How to evaluate NESA Accredited PD

1. Click on 'Maintenance of Accreditation' and then click on 'Accredited PD'.

| KING Authority                                                                                                    |                                                |                      | <b>etams</b><br>Teacher accreditation                  |
|----------------------------------------------------------------------------------------------------|------------------------------------------------|----------------------|--------------------------------------------------------|
| Luke zTestacct<br>NSW School<br>Add/Update Employment History                                                                                                    | WELCOME TO ETAMS                               |                      | 🕜 eTAMS Help                                           |
| View or edit your profile     Sign out     Your dashboards     Profile     ^ My Finances     ^ Proficient Teacher     Accreditation     Accreditation     Accreditation     Accreditation     Accreditation     Accreditation | Your dashboards<br>Teacher<br>Hours<br>Summary | Search<br>PD Courses | MAINTENANCE<br>Proficient Teacher<br>Due by 13/06/2022 |
| Further Study as PD<br>Submit Maintenance                                                                                                    | View Reports                                   |                      |                                                        |

2. Select a course to evaluate.

|                                                                     | 1                  |                  |                |                 |                    |
|---------------------------------------------------------------------|--------------------|------------------|----------------|-----------------|--------------------|
| PD evaluation                                                       |                    |                  |                | How to evalua   | PD Progress Report |
| • Please evaluate the PD activities you have competed.              |                    |                  |                |                 |                    |
| Course evaluation status PT Maintenance 1 (14/06/2015 - 13/06/2021) |                    |                  |                |                 |                    |
| Course Name 🔨                                                       | Session Start Date | Session End Date | Duration (Hrs) | Duration (Mins) | Evaluated          |
| How to evaluate NESA Accredited PD                                  | 11/02/2021         | 11/02/2021       | 2              | 0               | No                 |

3. Enter a rating from one to five for questions 1-5.

| PD evaluation                                                                                                    |   |
|----------------------------------------------------------------------------------------------------|---|
| • Please evaluate the accredited professional development you have completed                                                                                               |   |
| How to evaluate NESA Accredited PD<br>11/02/2021 - 11/02/2021 (Duration: 2hr)<br>The course is linked to the following standard descriptors: 6.2.2                         |   |
| Please rate the following from 1 to 5 - where 1 is 'Low' and 5 is 'High<br>Question 1. To what extent did the course/program address the Pofessional Teaching Standards? * |   |
| 3<br>Question 2. To what extent do you feel you gained useful knowledge, skills and understandings through participation in this course/program? *                         | ~ |
| 4                                                                                                    | ~ |
| Question 3. To what extent were the materials and strategies used in the course or program appropriate and useful? *                                                       |   |
| 4                                                                                                    | ~ |
| Question 4. To what extent did the presenter/facilitator ensure an effective learning experience? *                                                                        |   |
| 5                                                                                                    | ~ |
| Question 5. To what extent did the advertising material accurately describe the content of the course or program? *                                                        |   |
| 3                                                                                                    | ~ |

4. Check Yes or No for question 6 and enter optional comments for questions 7-9.

| Question 6. Did you put into practice what you learned?                                                                                               |     |
|----------------------------------------------------------------------------------------------------|-----|
| Question 7. What helped/hindered the implementation of your learning? (Optional)                                                                      |     |
|                                                                                                    |     |
|                                                                                                    |     |
|                                                                                                    | .:: |
| Question 8. What were the most useful aspects of the course/program for you? (Optional)                                                               |     |
|                                                                                                    |     |
|                                                                                                    |     |
|                                                                                                    | .:: |
| Question 9. Do you believe your participation in this course or program has had an effect on student learning? How did you determine this? (Optional) |     |
|                                                                                                    |     |
|                                                                                                    |     |
|                                                                                                    | .:  |

5. Save a draft at any time by clicking **'Save draft'** or submit the evaluation by clicking **'Submit evaluation'**.

| Question 7. What helped/hindered the implementation of your learning? (Op                              | otional)                                       |
|----------------------------------------------------------------------------------------------------|------------------------------------------------|
|                                                                                                    |                                                |
|                                                                                                    |                                                |
| Question 8. What were the most useful aspects of the course/program for y                              |                                                |
| Question 8. What were the most useful aspects of the course/program for y                              |                                                |
|                                                                                                    | <b>\</b>                                       |
|                                                                                                    |                                                |
| Question 9. Do you believe your participation in this course or program has determine this? (Optional) | had an effect on student learning? How did you |
|                                                                                                    |                                                |
|                                                                                                    | $\backslash$                                   |
|                                                                                                    | ii.                                            |
| < Back                                                                                                 | Save draft Submit evaluation                   |